## Login Extranet BirdLife Aargau: Erstzugang und Passwort vergessen

1. <u>www.birdlife-ag.ch</u> → oben rechts auf **«Login»** klicken. Siehe roter Rahmen:

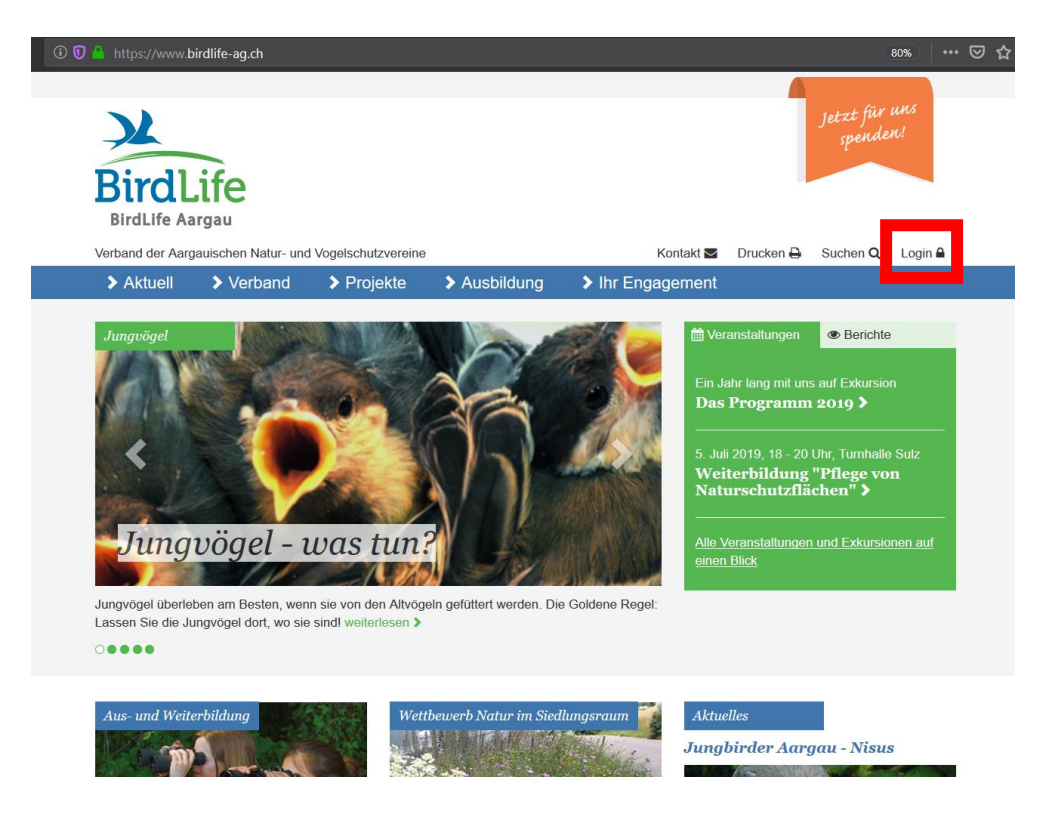

2. <u>Bei erster Anmeldung</u> oder <u>wenn Sie das Passwort vergessen haben</u>: auf «Passwort vergessen?» klicken. Siehe roter Pfeil:

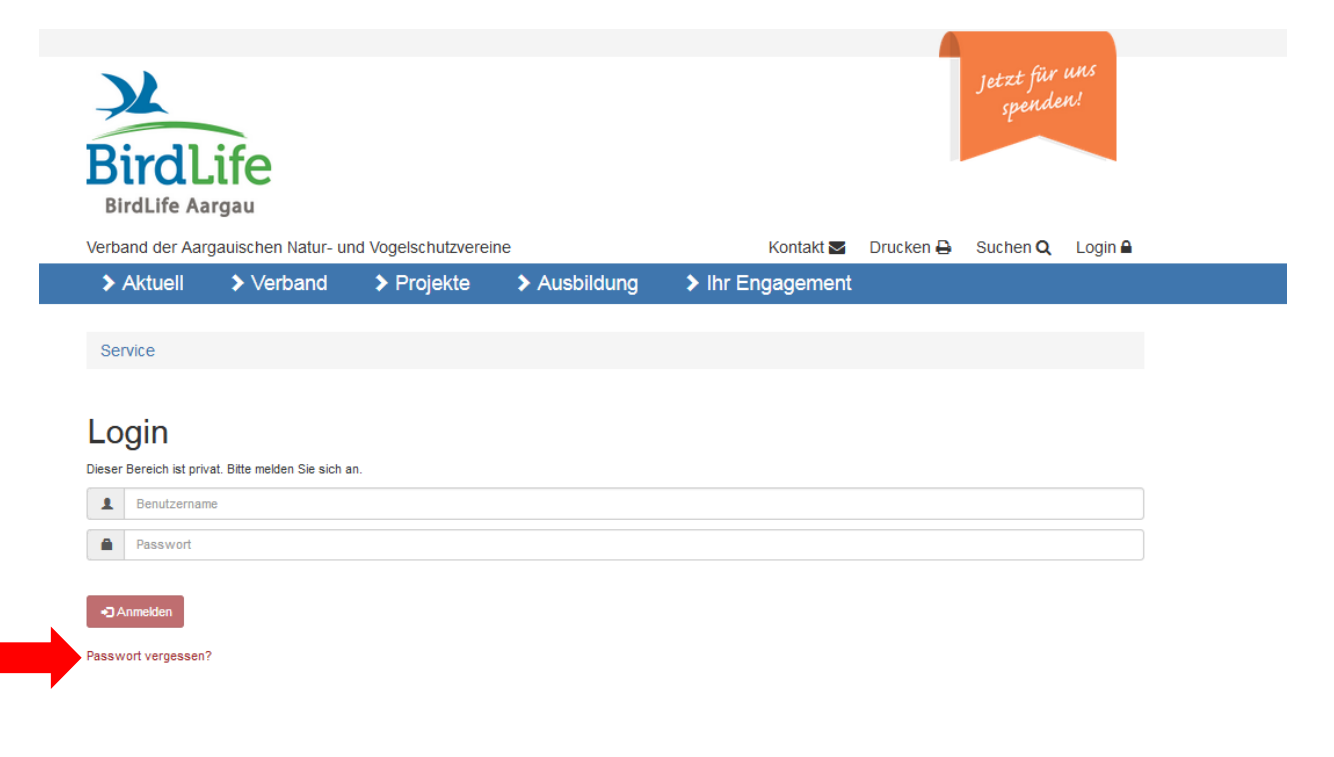

3. E-Mail-Adresse, welche bei BirdLife Aargau gemeldet ist, im Feld «Benutzername» eingeben. Auf «Anfordern» klicken. Siehe rote Pfeile:

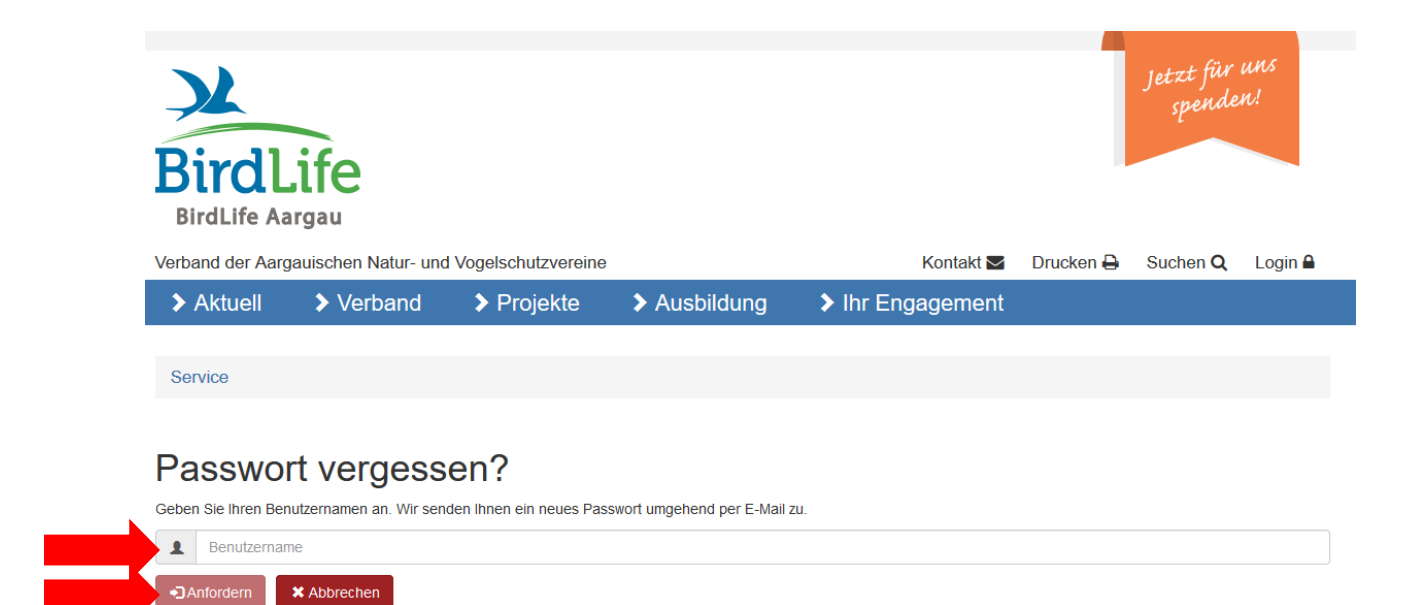

**4.** Es erscheint «Passwort wurde Ihnen per E-Mail versendet falls der Benutzername dem System bekannt ist». Siehe roter Pfeil und Rahmen:

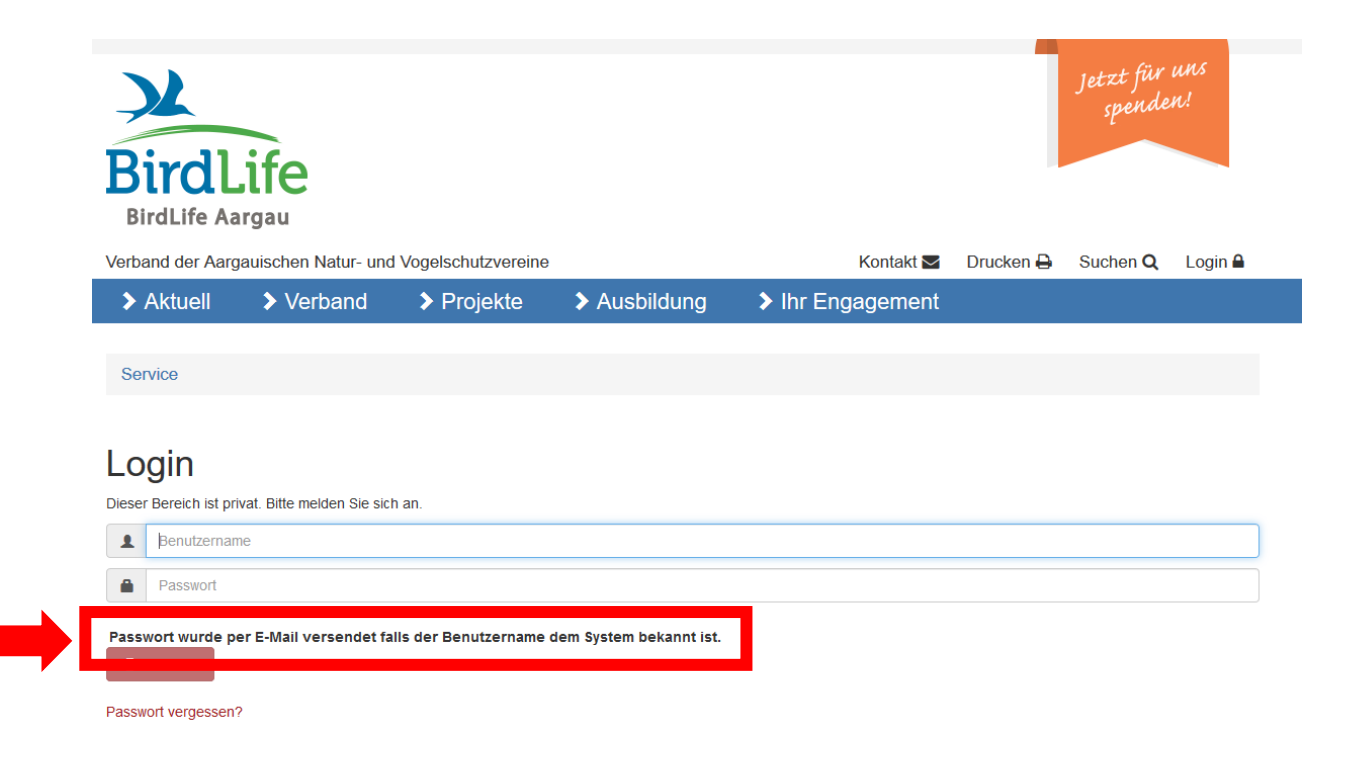

5. Prüfen Sie ihren Mail Account (auch den Junk/Spam Ordner). Das Mail enthält das temporäre Passwort.

6. Wenn Sie das temporäre Passwort auf der Login-Seite eingeben, werden Sie aufgefordert, das Passwort zu ändern. Geben Sie ein neues Passwort ein und klicken sie auf «Passwort ändern». Siehe rote Pfeile:

| BirdLife<br>BirdLife Aargau                                                                                                    |                                                                                                    |                                                                                                    |                                  | jetzt für und<br>spenden! |           |          | un!   |
|----------------------------------------------------------------------------------------------------|----------------------------------------------------------------------------------------------------|----------------------------------------------------------------------------------------------------|----------------------------------|---------------------------|-----------|----------|-------|
| Verband der Aargauischen Natur- und Vogelschutzvereine                                                                                                    |                                                                                                    |                                                                                                    |                                  | Kontakt 🗠                 | Drucken 🔒 | Suchen Q | Login |
| > Aktuell                                                                                                    | > Verband                                                                                                    | Projekte                                                                                                    | > Ausbildung                     | Ihr Engagement            |           |          |       |
| -                                                                                                    |                                                                                                    |                                                                                                    |                                  |                           |           |          |       |
| Passwo<br>Das Passwort muss<br>Neues Passwort                                                                                                    | rt zurücks<br>geändert werden.                                                                                                    | etzen                                                                                                    |                                  |                           |           |          |       |
| Passwort muss<br>Neues Passwort<br>Das neue Passw<br>Das neue Passw<br>Das neue Passw<br>Das neue Passw<br>Das neue Passw<br>Das neue Passw<br>Das neue Passw   | rt zurückse<br>geändert werden.<br>Fort muss sich vom alten F<br>fort muss mindestens 8 Z<br>fort muss mindestens 1 K<br>fort muss mindestens 1 Z<br>fort muss mindestens 1 Z<br>fort muss mindestens 1 Z<br>fort darf keine bekannten<br>estätigen | Passwort unterscheiden.<br>eichen lang sein.<br>leinbuchstaben enthalter<br>rossbuchstaben enthaltte<br>orssbuchstaben enthaltte<br>vorsbuchstaben enthaltten. | n.<br>en.<br>rn (0-9)enthalten.  |                           |           |          |       |
| Passwort muss<br>Neues Passwort<br>Das neue Passw<br>Das neue Passw<br>Das neue Passw<br>Das neue Passw<br>Das neue Passw<br>Das neue Passw<br>Neues Passwort b | rt zurückse<br>geändert werden.<br>Fort muss sich vom alten F<br>rort muss mindestens 8 Zr<br>rort muss mindestens 1 G<br>rort muss mindestens 1 Zr<br>rort muss mindestens 1 Zr<br>rort darf keine bekannten<br>estätigen                          | etzen<br>Passwort unterscheiden.<br>eichen lang sein.<br>einbuchstaben enthalter<br>rossbuchstaben enthalte<br>icichen in Form von Ziffer<br>Wörter enthalten. | n.<br>en.<br>rrn (0-9)enthalten. |                           |           |          |       |

- 7. Sie sind nun eingeloggt und sehen die Reiter, für welchen Sie Zugang haben.
  - a. Allg. Infos
  - b. Sektionen
  - c. Kommissionen
  - d. Vorstand
  - e. Aus- und Weiterbildungen
- 8. Sie können Sich wieder **ausloggen**, indem Sie oben rechts auf **«Logout»** klicken. Siehe roter Rahmen:

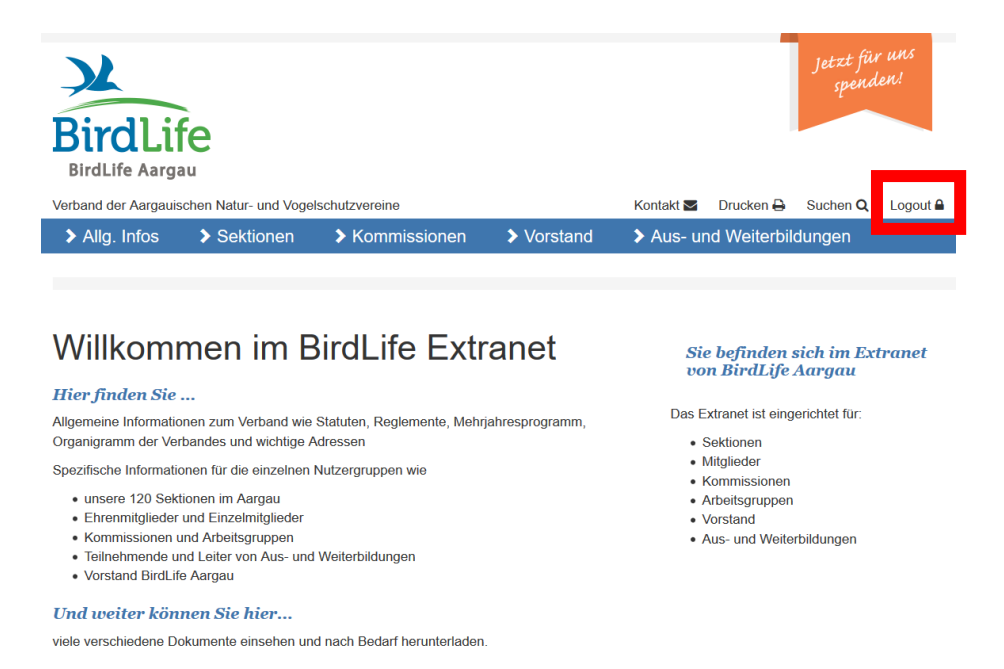